## Safira-Estoque

## Relatório de produtos em trânsito entre filiais

Descrição sumária

Nesta tela serão informados procedimentos para gerar e imprimir relatório para o controle de movimentação de produtos entre filiais.

Procedimentos

- 1. Safira Estoque → Relatórios → Relatório de produtos → Produtos em trânsito entre filiais;
- 2. Inicie escolhendo pela combo box o nome da empresa matriz e filial respectivamente;
- 3. Pesquise por uma das opções da grade "Pesquisar" se quiser filtrar de modo específico ou se preferir modo geral, deixe os campos em branco e clique no botão "Pesquisar" somente;
- 4. Clique em "Relatório" para visualizar e imprimir os dados;
- 5. Finalize a operação.

ID de solução único: #1140 Autor: : Greyce Chagas Última atualização: 2013-02-18 20:58